交通银行信用卡怎么网上激活?

一。打开交通银行信用卡网站在左边"网上营业厅栏位"选择"网上银行"。

二。打开网站后,选择交行信用卡登录界面,输入十六位信用卡卡号和注册时设置的登陆密码。

三。进入用户交行信用卡网银操作界面,选择菜单栏中"信用卡激活"。

四。进入交行信用卡网上激活页面后,注意以下事项:

1. 由于动态密码发送需要时间,请先点击"发送手机动态密码"。

2. 验证动态密码:根据绑定手机接收的字母加数字组合6位动态密码输入,确认动态密码序号。

3. 校验码: 输入信用卡签名栏处最后三位数字。

五。交行信用卡网上激活成功后请您设置6位数字组合的交易密码,该密码是刷卡 消费或取现时使用的密码。您的交易密码设置成功,目前可以正常刷卡使用。然后 点击【确认】进入账单形式设置界面,设置账单形式。

网上申请交通银行信用卡怎么激活?网上申请交通银行信用卡怎 么激活?

网上申请的交行信用卡,等到信用卡寄到你手里后,拿着身份证和信用卡以及和信用卡一起寄给你的一张卡函去附近的交行柜台办理激活。